# Up to Speed on LCRR/LCRI Inventory?

Texas Water 2024, April 2024 Fort Worth, Texas

# Patrick Forrest, GISP

City of Irving, Texas - Water Utilities Department

## Lead and Copper Inventory

Background

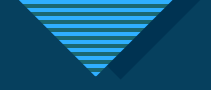

### Background

- EPA's Lead & Copper Rule Identify and reduce the number of lead lines in a system
- Collect, organize, and maintain your inventory
- Follow guidance from EPA and TCEQ
  - Lead and Copper Rule Revisions
  - Lead and Copper Rule Improvements
- Share findings with community stakeholders and public

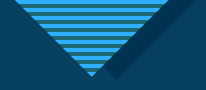

## Project Scope

- How to collect and maintain your data?
- Utilize existing solutions?
- Third-party vendors/applications
- Tracking progress
- Data at a glance

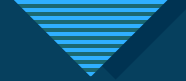

Lead and Copper Dashboard

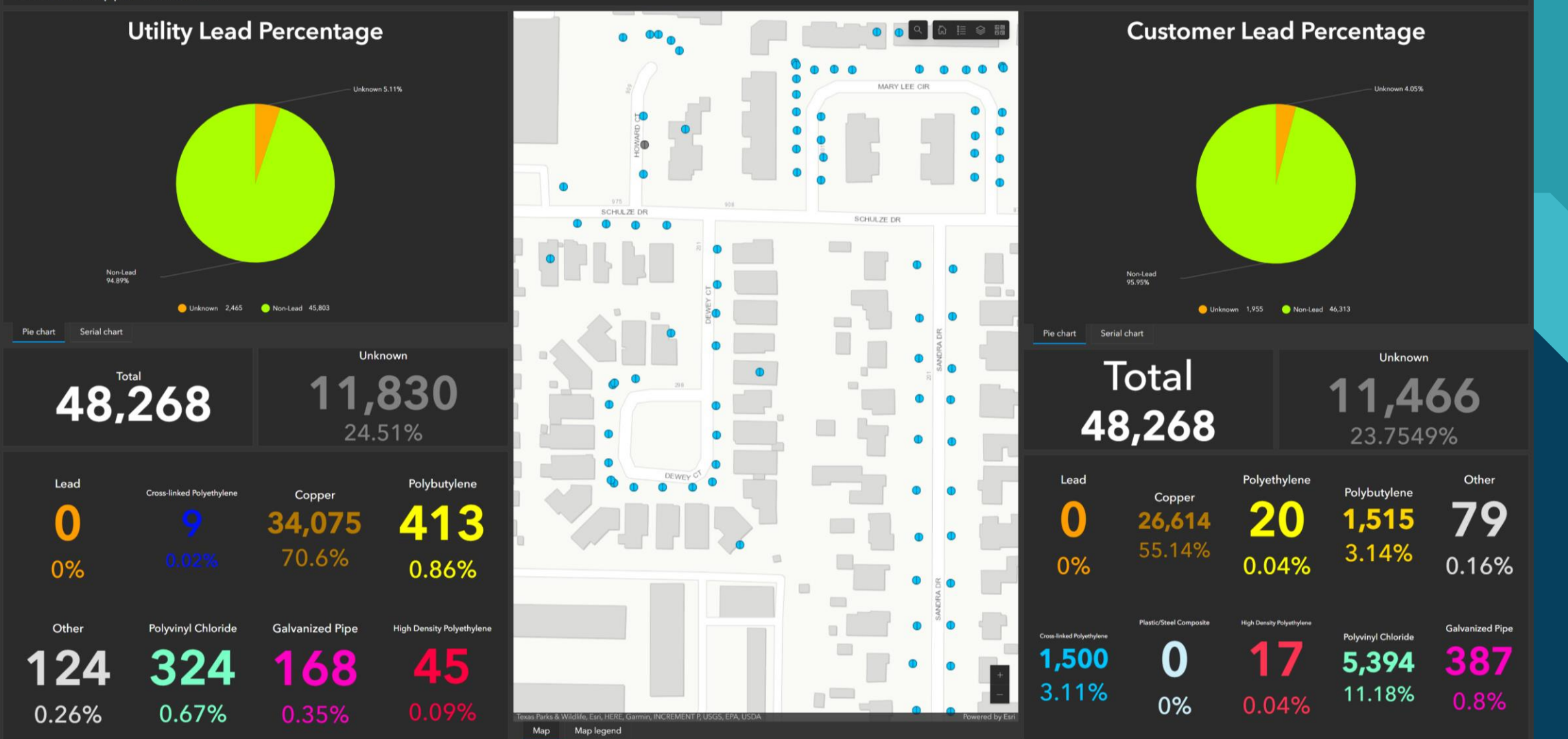

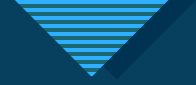

## The GIS Viewpoint

- Where is your data...
  - In the real world?
  - Within your organization?
- What data sets are we maintaining?
- Connecting to outside systems
- Centralized data location

# **ESRI's ArcGIS Solutions**

Lead Service Line Inventory

#### **ArcGIS Solution - Lead Service Line Inventory**

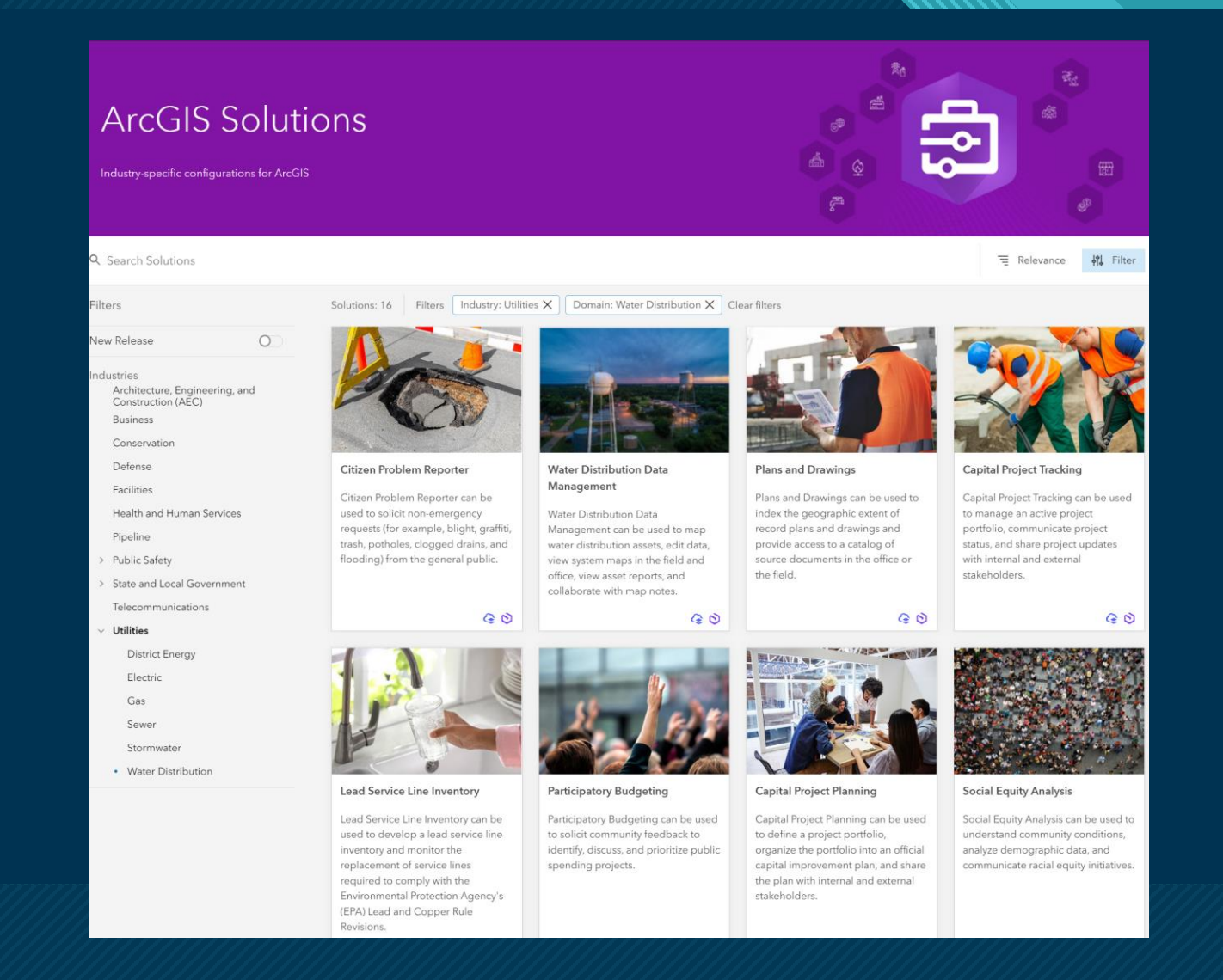

## **ArcGIS Solution - Lead Service Line Inventory**

# A configurable, out-of-the-box application

- Deployed in minutes
  - ArcGIS Online
  - ArcGIS Enterprise
- Built-in maps, layers, tools, and applications
  - Dashboard
  - Story Maps
  - Survey123 forms
- Free to use (with your ESRI Maintenance Agreement)

#### Allows organizations to:

- Streamline service line inventories
- Comply with regulations
- Optimize replacement programs
- Inform the public

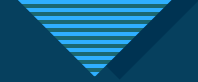

### **Post-solution Deployment**

- Understanding your new workload
- Select maps/apps that you'll use
- Conform your data to the solution
  - Append existing data to new schema
  - Change GIS data types
  - Add/remove fields

| Title                     |            |                         |          | •   | Modified     |
|---------------------------|------------|-------------------------|----------|-----|--------------|
| Field Verification        | 0          | Feature Layer 🔻         | Ē        | ☆…  | Apr 26, 2021 |
| Field Verification        |            | Web Map                 | <b>E</b> | ☆…  | Apr 26, 2021 |
| Lead and Copper Dashboard | <u>ith</u> | Dashboard               | e        | ☆…  | Mar 2, 2023  |
| Lead Report               |            | Web Mapping Application | Ē        | ☆ … | Apr 26, 2021 |
| Lead Report               | -          | Web Map                 | Ē        | ☆…  | Aug 23, 2023 |
| Lead Service Management   |            | Web Mapping Application | Ē        | ☆ … | Apr 26, 2021 |
| Lead Viewer               |            | Web Map                 | Ē        | ☆…  | Apr 26, 2021 |
| Lead Viewer               |            | Web Mapping Application | Ē        | ☆ … | Mar 10, 2022 |
| Lead_Services_Merge       |            | Service Definition      | Ē        | ☆ … | Jun 6, 2022  |
| Lead_Services_Merge       | 7          | Web Map                 | 6        | ☆…  | Jun 6, 2022  |
| Lead_Services_Merge       | 0          | Feature Layer 🔻 😡 🦉     | Ê        | ☆…  | Aug 22, 2023 |

#### T

## Solution Configuration

- How do you make your data fit?
- Comes with points, we need lines
- Fill in gaps by connecting to other systems, i.e., appraisal district data, work order management systems, and customer information systems
  - Common Fields
  - Geoprocessing
  - Python Scripting

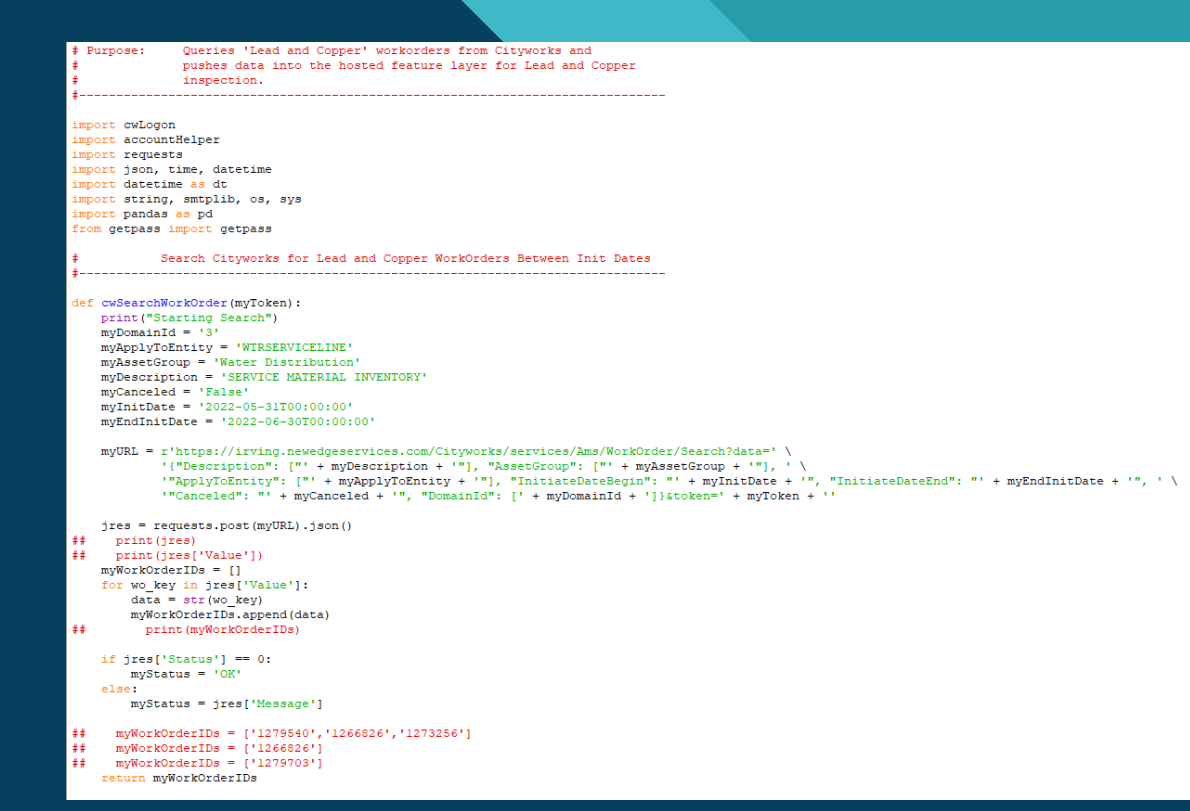

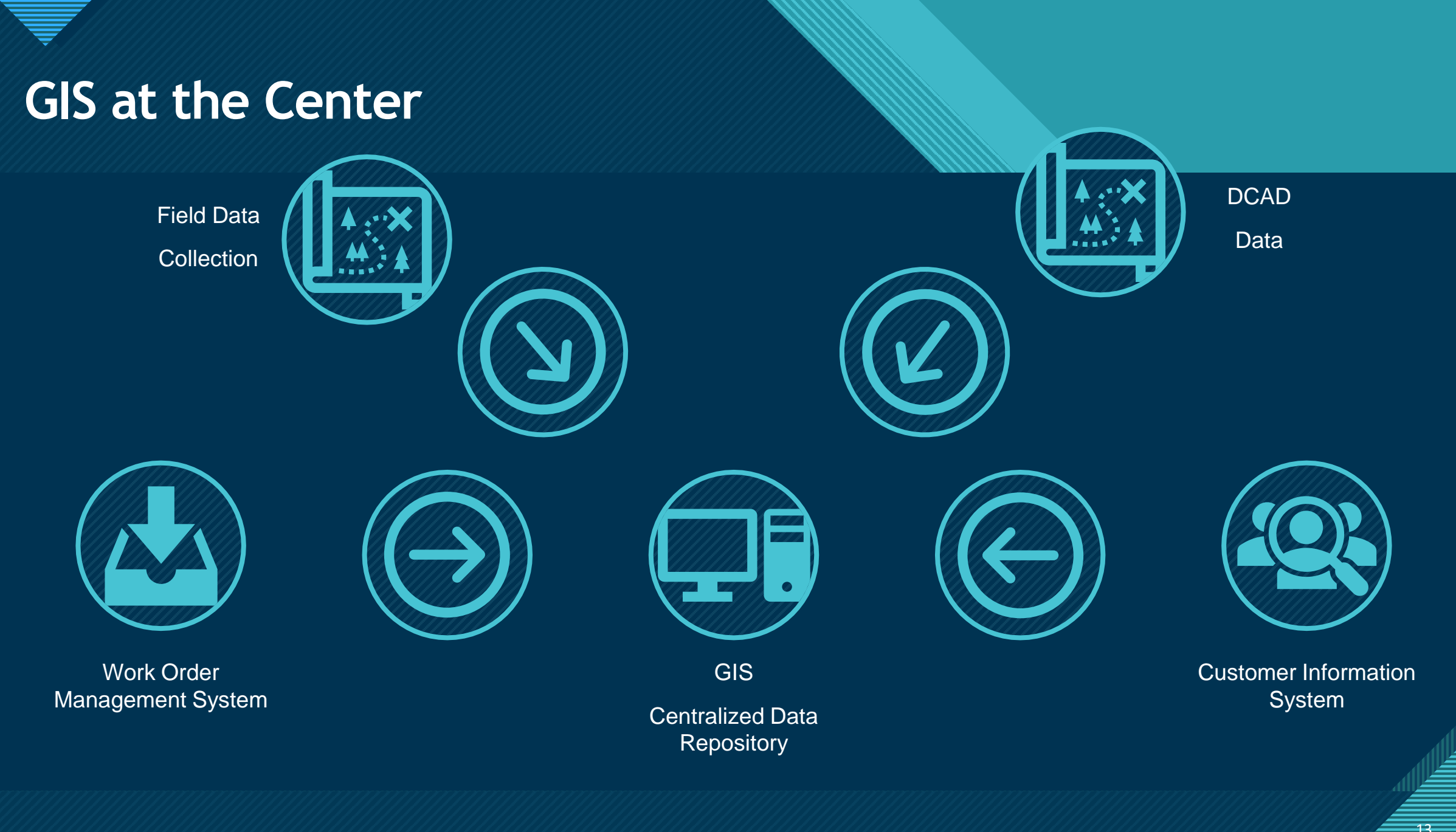

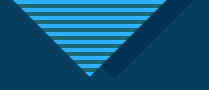

- Application Programming Interfaces (API's) and Python
- Access to work orders for field verification
  - Performing inspections
  - Identifying pipe materials
- Access to CIS for water service accounts
  - Active meters
  - Contact information

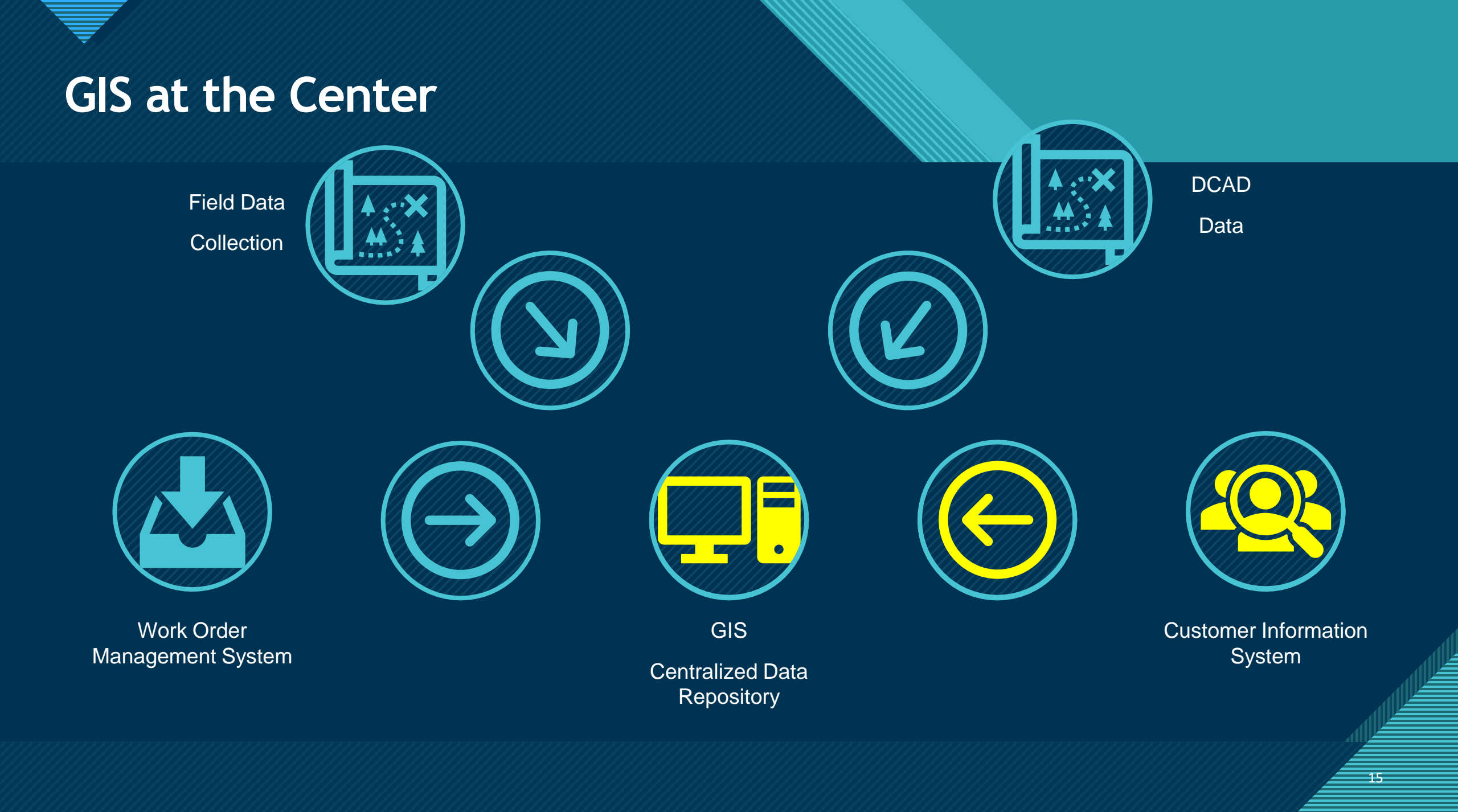

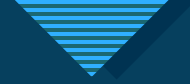

#### Query meters from CIS

- Geocode meters by service address
- Import meter data to GIS hosted feature layer
- Draw in service lines
- Service type, location, account ID, meter number

| Display Name             | Field Name       | Туре       |
|--------------------------|------------------|------------|
| OBJECTID                 | OBJECTID         | ObjectID   |
| Utility Install Date     | UTILINSDAT       | Date       |
| Utility Lead             | UTILLEAD         | String     |
| Site Address             | SITEADDRES       | String     |
| Customer Install Date    | CUSTINSDAT       | Date       |
| Customer Lead            | CUSTLEAD         | String     |
| Account ID               | ACCOUNTID        | String     |
| Customer Material Source | CUSTSOURCE       | String     |
| Utility Material Source  | UTILSOURCE       | String     |
| Utility Material         | UTILMAT          | String     |
| Customer Material        | CUSTMAT          | String     |
| Residential Year Built   | RESYRBLT         | Double     |
| GlobalID                 | GlobalID         | GlobalID   |
| Facility ID              | FACILITYID       | String     |
| Work Order ID            | WorkOrderID      | String     |
| Facility ID              | FACILITYID_1     | String     |
| METER_NUMBER             | METER_NUMBER     | String     |
|                          | ZIPCODE          | Double     |
|                          | LAT              | Double     |
|                          | LONG             | Double     |
| SERVTYPE                 | SERVTYPE         | String     |
| Photos And Files         | Photos And Files | Attachment |

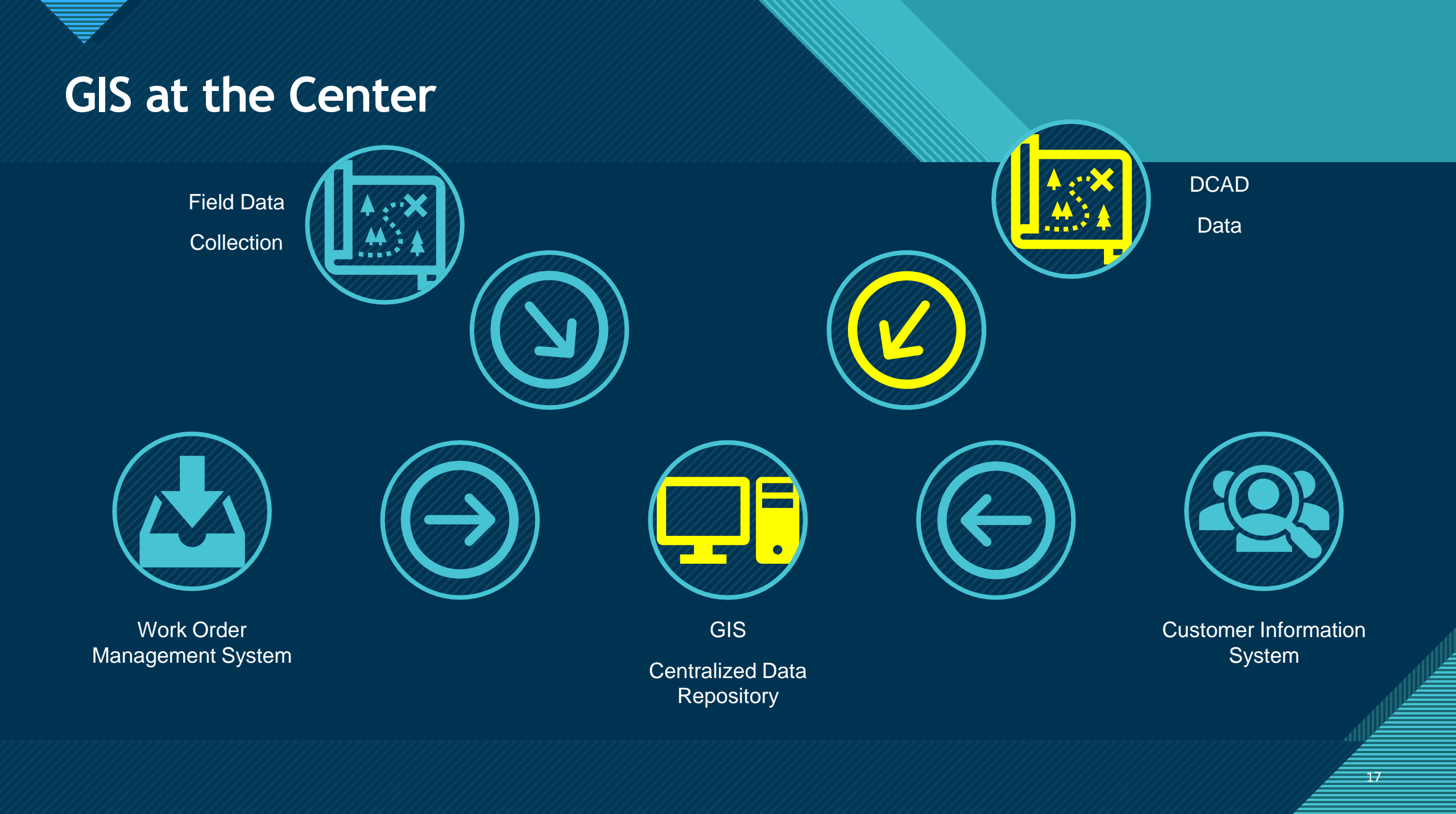

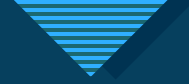

Dallas Central Appraisal District

- Provides 'year built' data
- Start your inspections

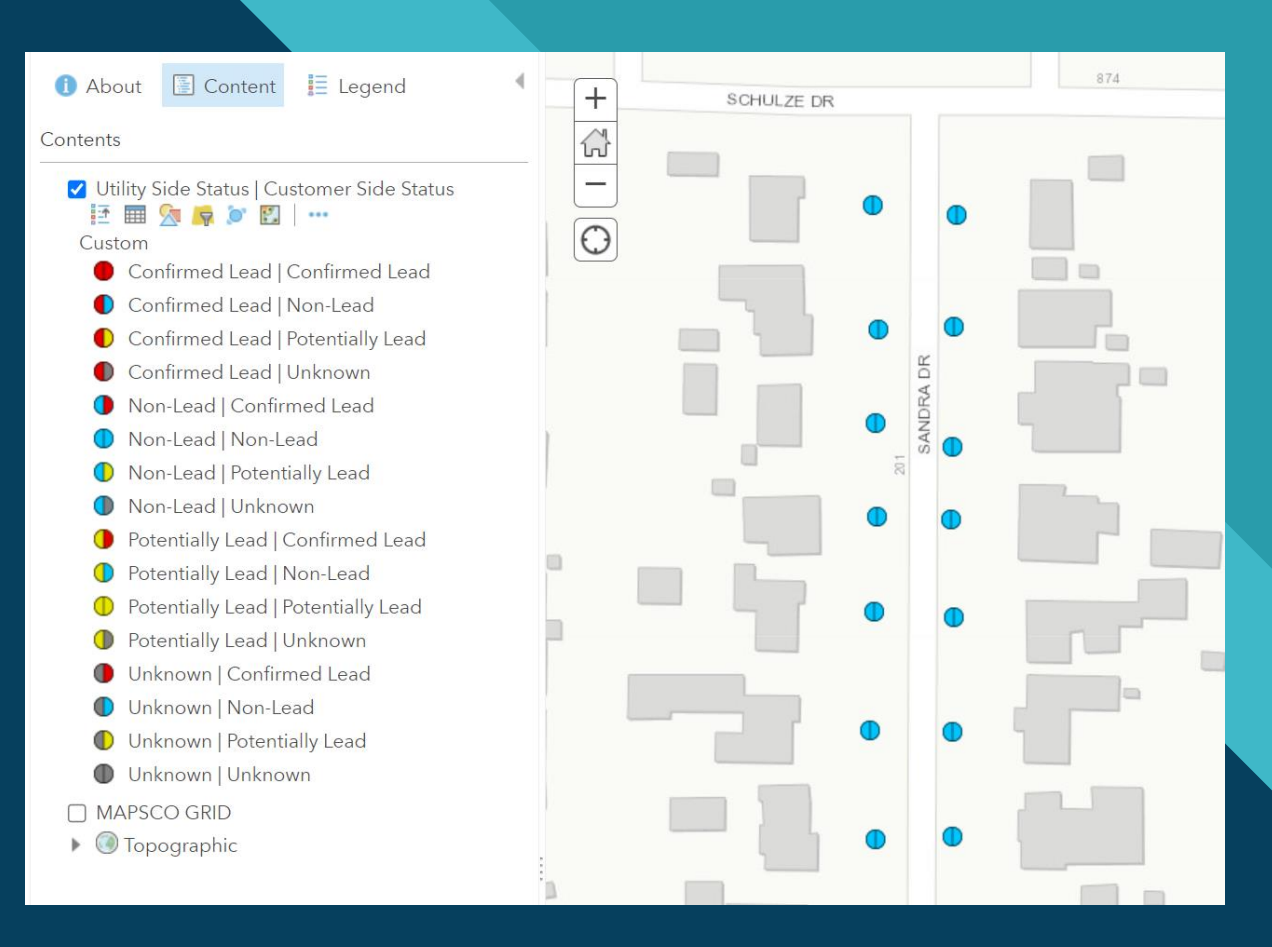

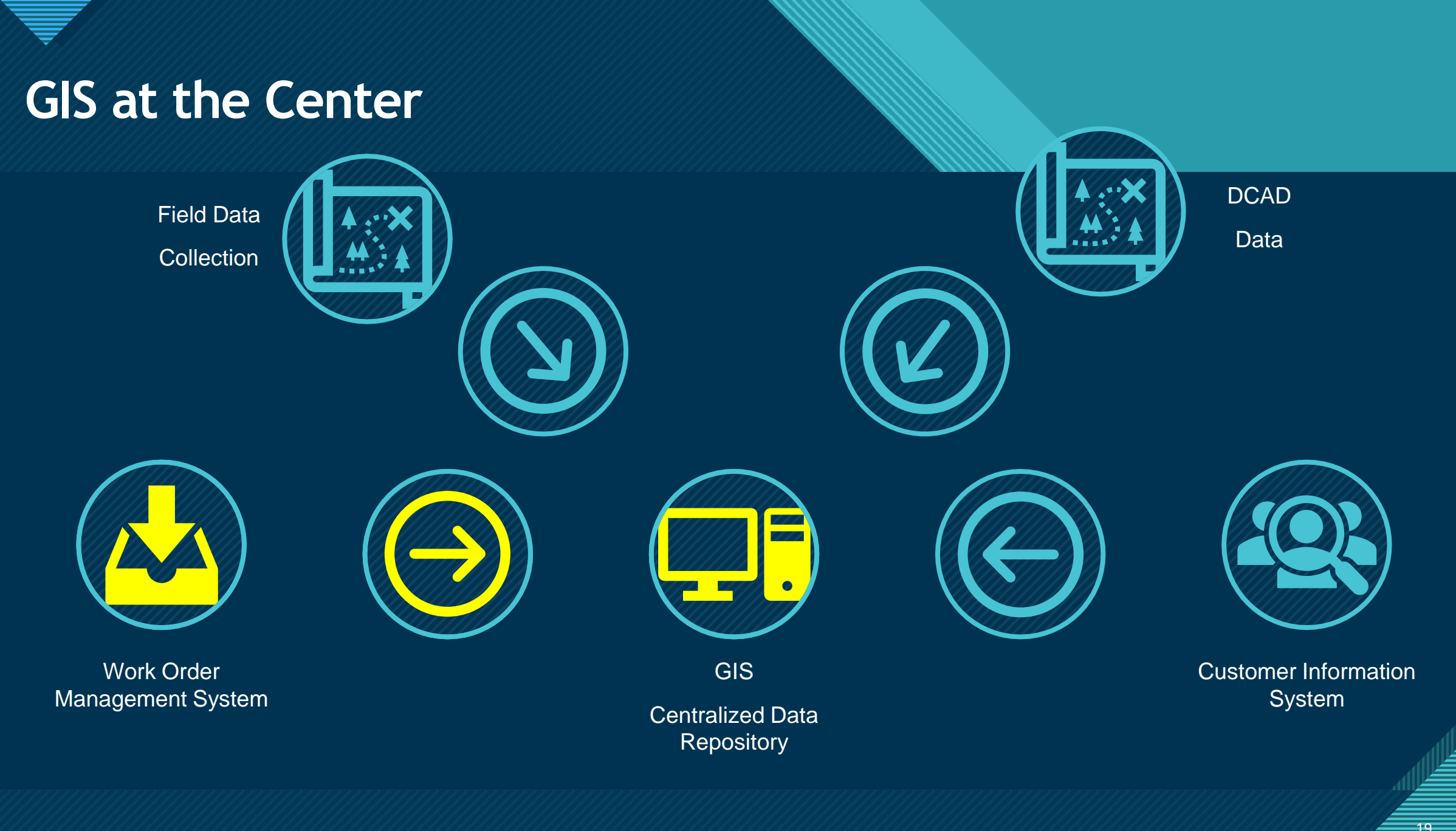

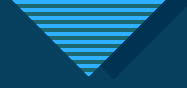

- Create service line inspections in WO system
  - Captures customer and city sides of service line
- Query WO's related to service line inspections
- Python transmits important details and attachments from WO to GIS hosted feature layer

| # P<br>#<br>#                          | urpose: Queries 'Lead and Copper' workorders from Cityworks and<br>pushes data into the hosted feature layer for Lead and Copper<br>inspection.                                                                                                    |
|----------------------------------------|----------------------------------------------------------------------------------------------------|
| imp<br>imp<br>imp<br>imp<br>imp<br>fro | ort cwLogon<br>ort accountHelper<br>ort requests<br>ort json, time, datetime<br>ort datetime as dt<br>ort string, smtplib, os, sys<br>ort pandas as pd<br>m getpass import getpass<br>Search Cityworks for Lead and Copper WorkOrders Between Init Dates                                                                                              |
| def                                    | <pre>cwSearchWorkOrder(myToken):<br/>print("Starting Search")<br/>myDomainId = '3'<br/>myApplyToEntity = 'WRSERVICELINE'<br/>myApplyToEntity = 'WRSERVICE MATERIAL INVENTORY'<br/>myCanceled = 'False'<br/>myInitDate = '2022-05-31T00:00:00'<br/>myURL = r'https://irving.newedgeservices.com/Cityworks/services/Ams/WorkOrder/Search?data=' \</pre> |
| **                                     | <pre>jres = requests.post(myURL).json() print(jres) print(jres('Value')) myWorkOrderIDs = [] for wo_key in jres('Value'):     data = str(wo_key)     myWorkOrderIDs.append(data)     print(myWorkOrderIDs)</pre>                                                                                                    |
| **                                     | <pre>if jres['Status'] == 0:<br/>myStatus = 'OK'<br/>else:<br/>myStatus = jres['Message']<br/>myWorkOrderIDs = ['1279540', '1266826', '1273256']<br/>myWorkOrderIDs = ['1266826']<br/>myWorkOrderIDs = ['1279703']<br/>return myWorkOrderIDs</pre>                                                                                                    |

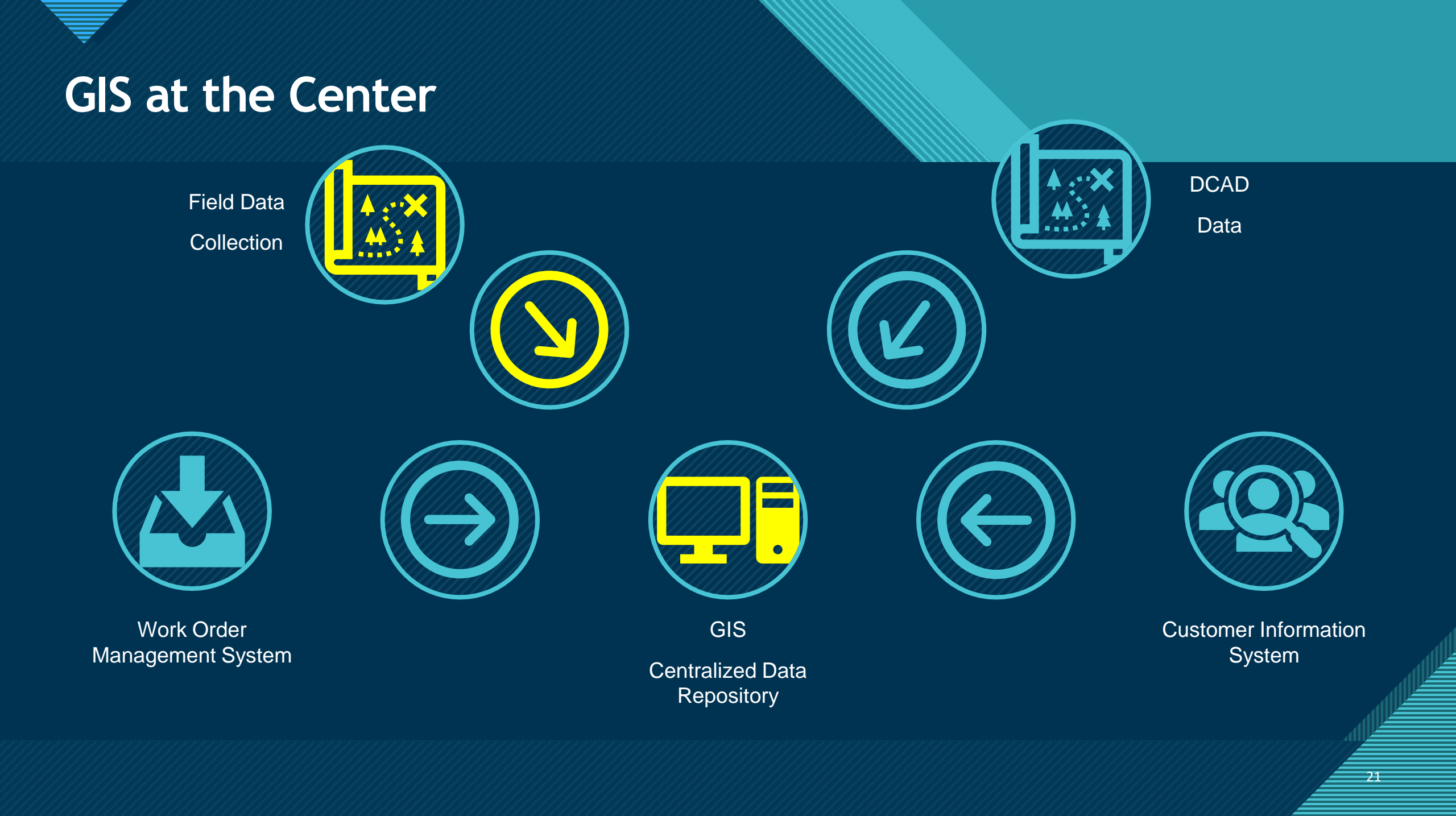

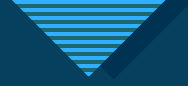

- Third-party data collection
- Import data into the hosted feature layer
- Methods may vary

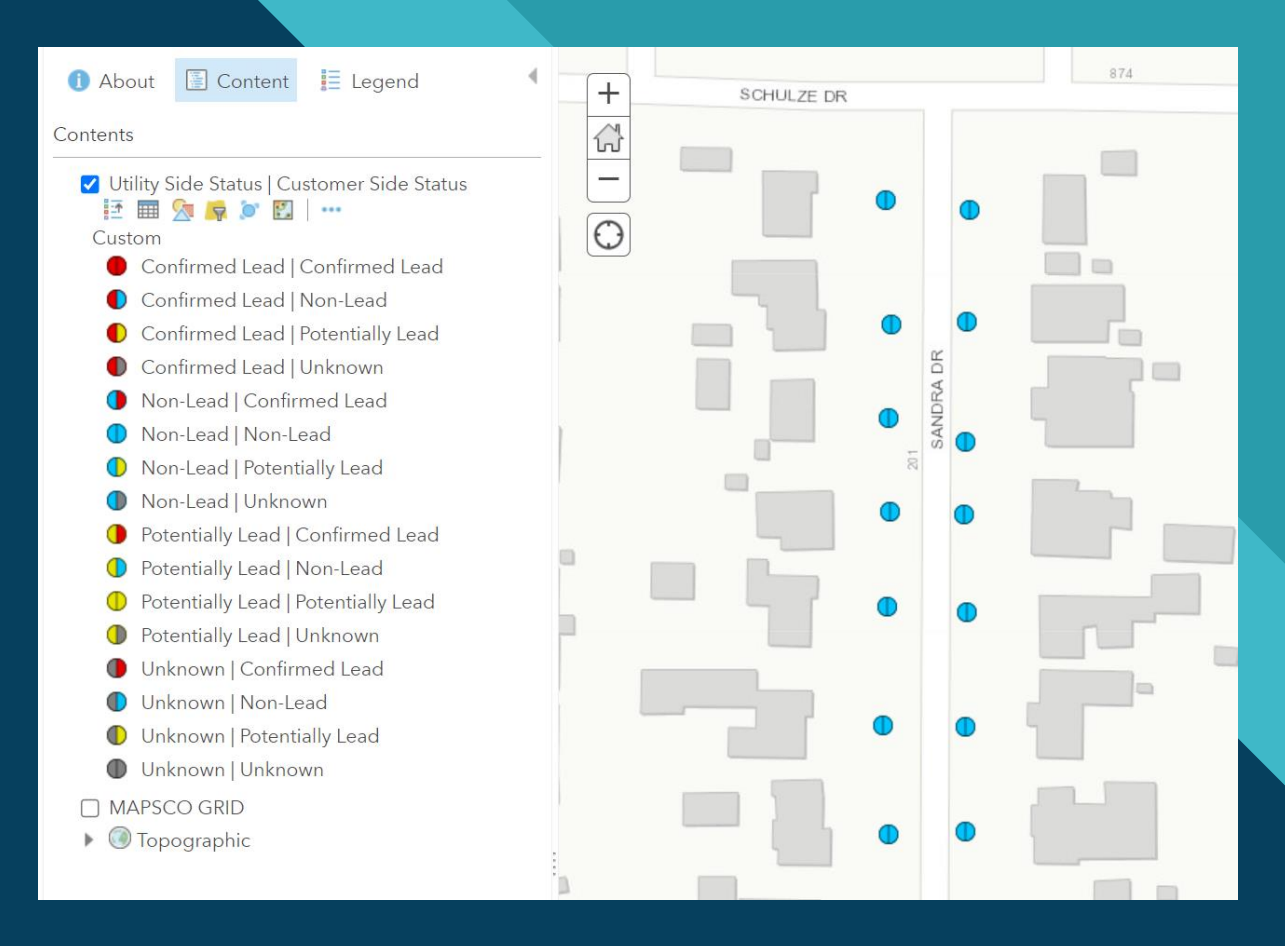

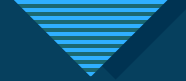

Lead and Copper Dashboard

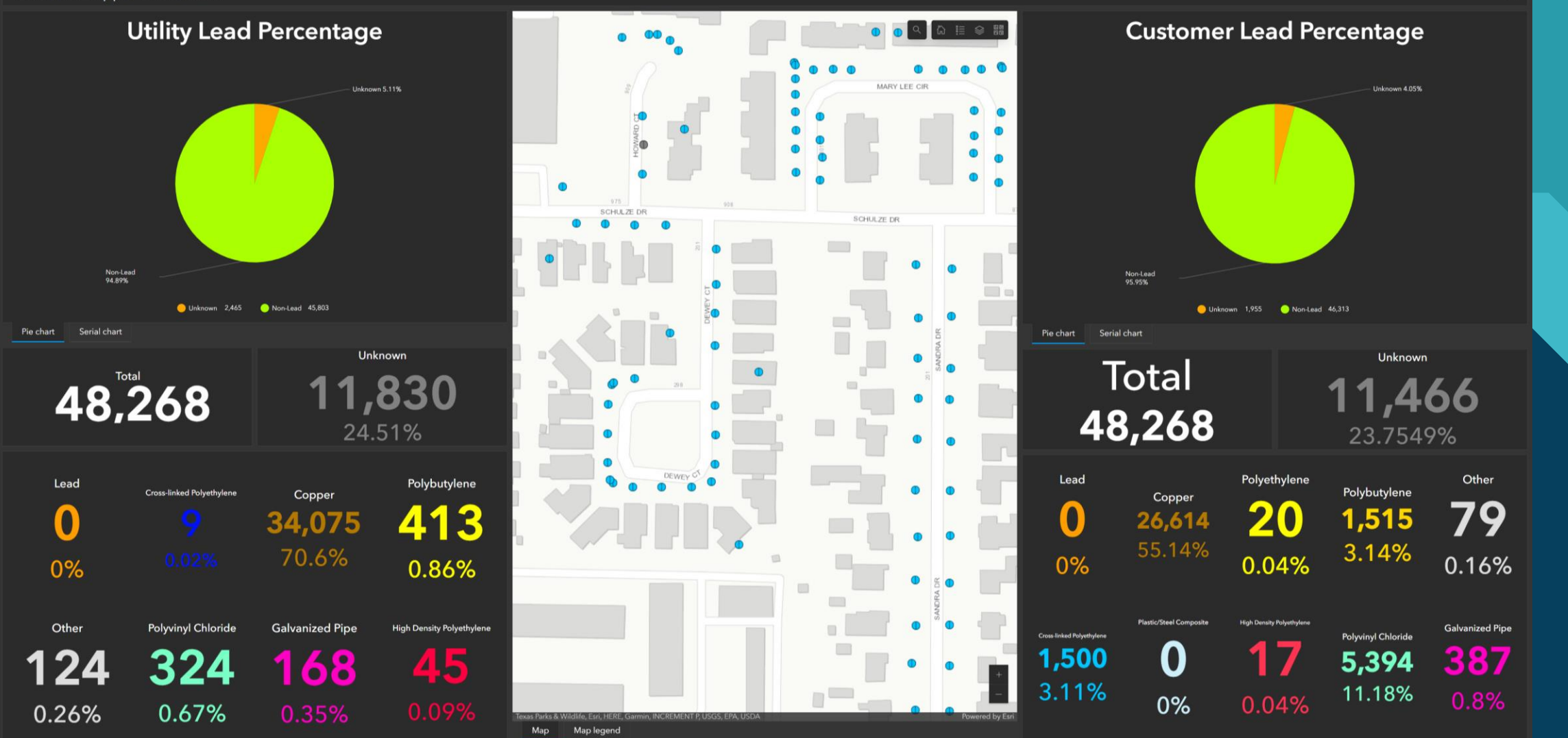

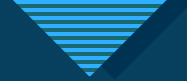

#### Lead and Copper Dashboard

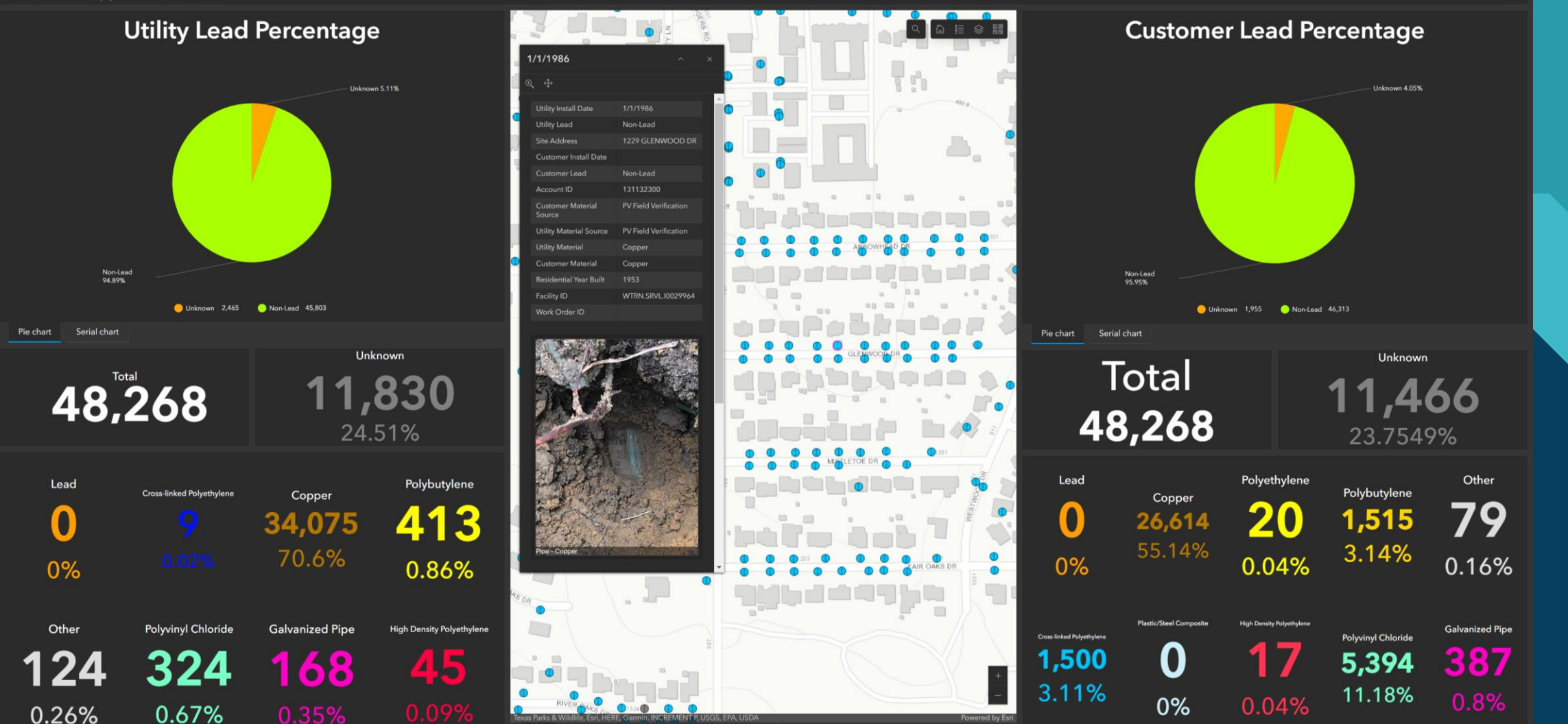

Map

Map legen

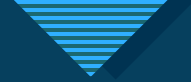

#### Lead and Copper Dashboard

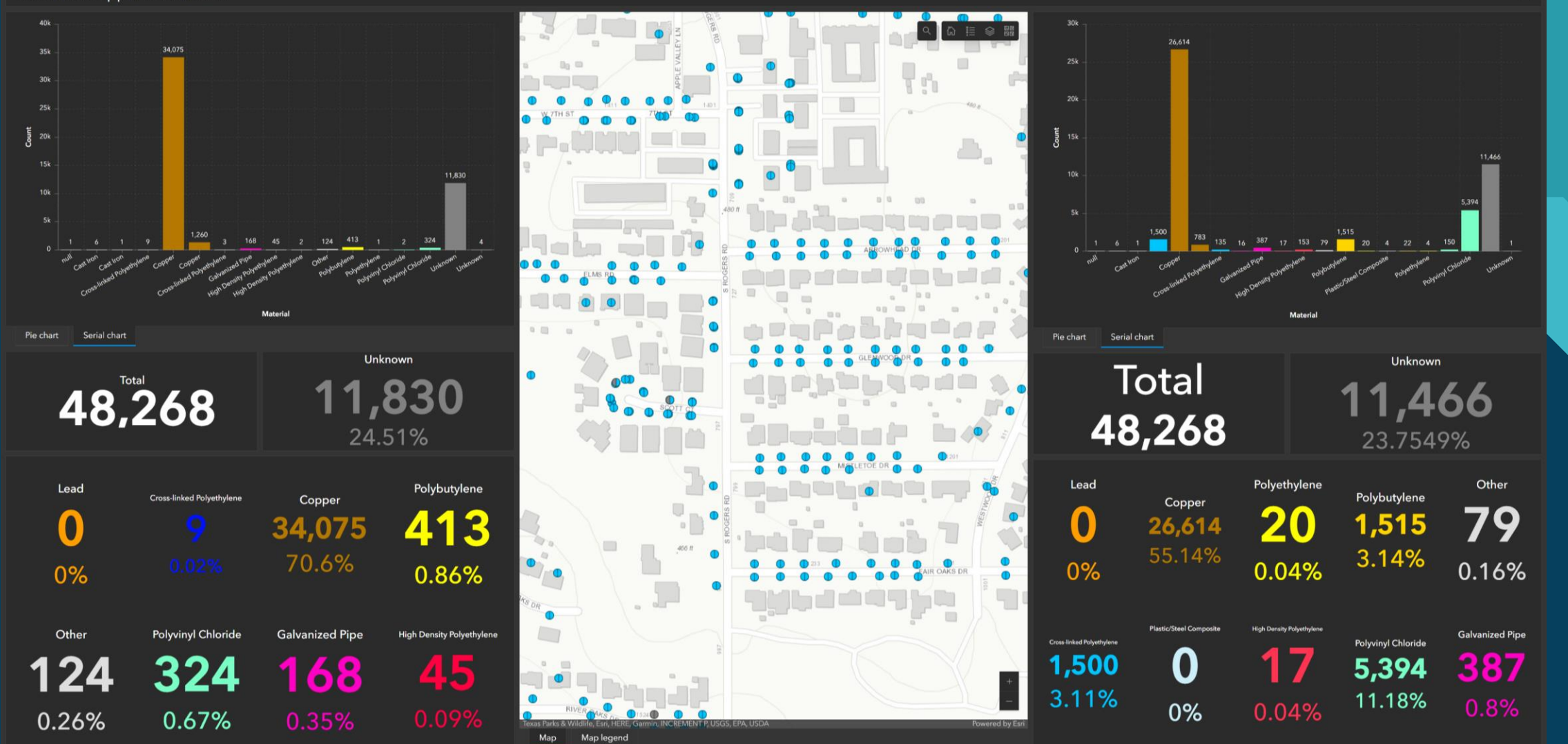

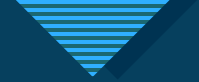

- Solution deployed to ArcGIS Online
  - Cloud hosted
  - Web based
  - Data storage consumes credits
- Accessible to staff and contractors
- See your progress
- Easily configurable for public use

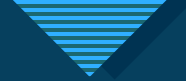

#### Lead and Copper Dashboard

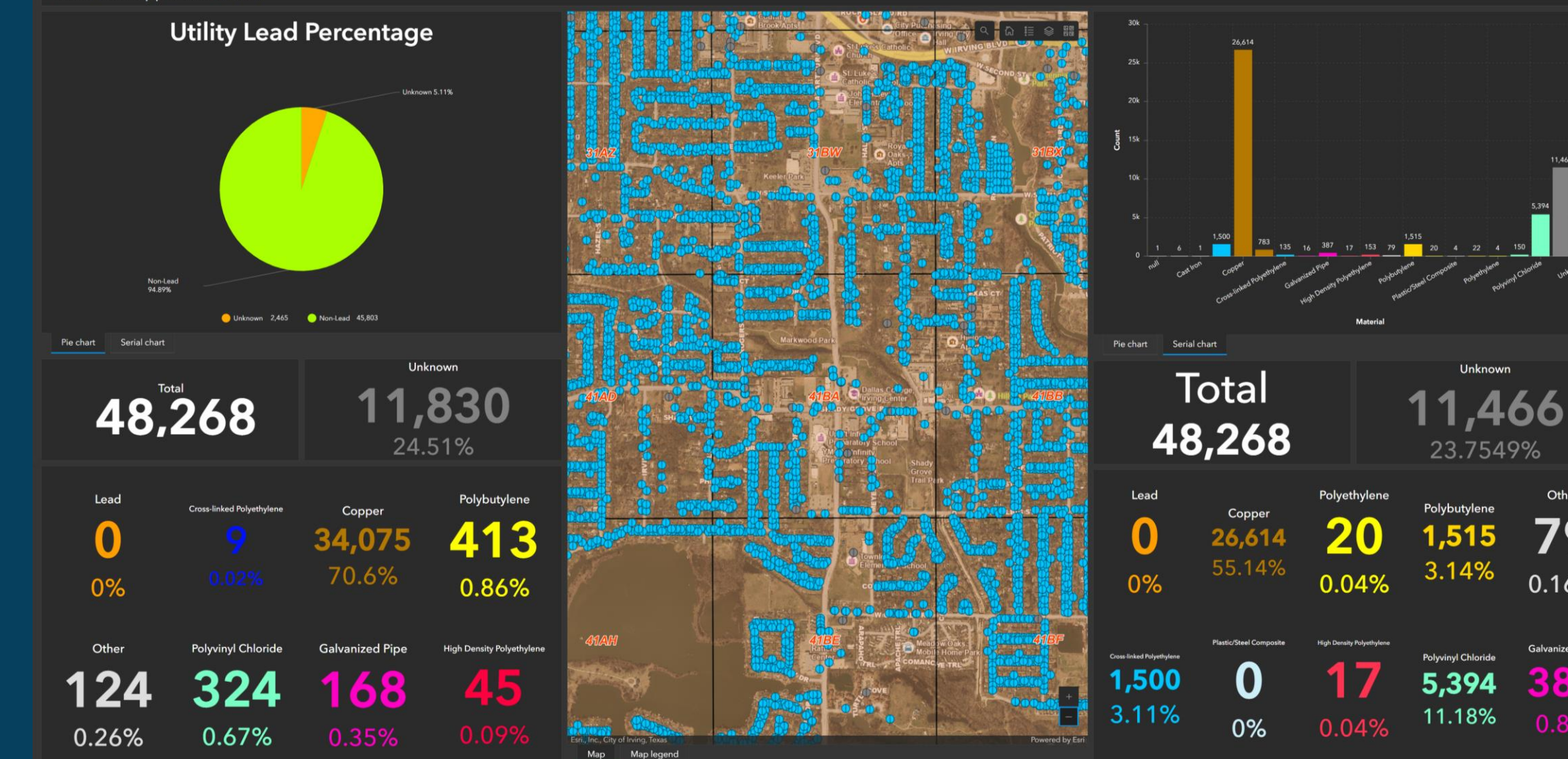

11 466

Other

79

0.16%

Galvanized Pipe

387

5.394

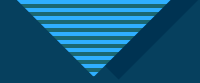

- Further analyze your data
  - Targeted internal field inspections
  - 65 field inspections/week > 25 field inspections/day
- Dynamic application
  - Layers can be added/removed
  - Application can change with project needs
  - Compatible with other ESRI products
- Feeds future public facing application

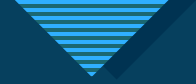

### **Other GIS Applications for Water Utilities**

- Water/Wastewater Repairs
- Discharge Point Inventory and Inspections
- Sanitary Sewer Overflows
- Water Flush Points
- Fire Hydrant Inspections
- Any asset that has location information

![](_page_29_Picture_0.jpeg)

#### Water Repairs Dashboard

![](_page_29_Figure_2.jpeg)

![](_page_30_Figure_0.jpeg)

#### **Discharge Point Inventory and Inspections**

![](_page_30_Figure_2.jpeg)

![](_page_31_Picture_0.jpeg)

#### Sanitary Sewer Overflows

![](_page_31_Figure_2.jpeg)

![](_page_32_Picture_0.jpeg)

#### Water Flush Points

![](_page_32_Figure_2.jpeg)

![](_page_33_Figure_0.jpeg)

### Fire Hydrant Inspections

![](_page_33_Figure_2.jpeg)

34

![](_page_34_Picture_0.jpeg)

## Things to Consider

- Access to GIS professionals
- Organization goals
- Timelines
- Access to ESRI solutions/tools
- Other applications/software used by organization
- Consistent access to dashboard
- Good data in > good data out

![](_page_35_Picture_0.jpeg)

# Thank You